## ИНСТРУКЦИЯ

## по отправке налоговой и бухгалтерской отчетности через сайт ФНС в программе Баланс-2W

Для подготовки налоговой и бухгалтерской отчетности на сайт <u>ФНС России</u> (<u>http://service.nalog.ru:8081/nbo/</u>) с помощью программы Баланс-2W необходимо:

- 1. Установить компоненту **Capicom.dll**, скачать которую можно из раздела «Дополнительные программы» по ссылке <u>http://www.balans2.ru/ru/balans2w/download/?tab=2</u>.
- 2. Находясь в комплекте отчетности «в ИФНС», по нажатию на правой кнопки мыши открыть окно со сведениями о комплекте отчетности, закладку «ГПР» и установить «галочку» «Использовать для данного комплекта отчетности отправку через ГПР или сайт ФНС»:

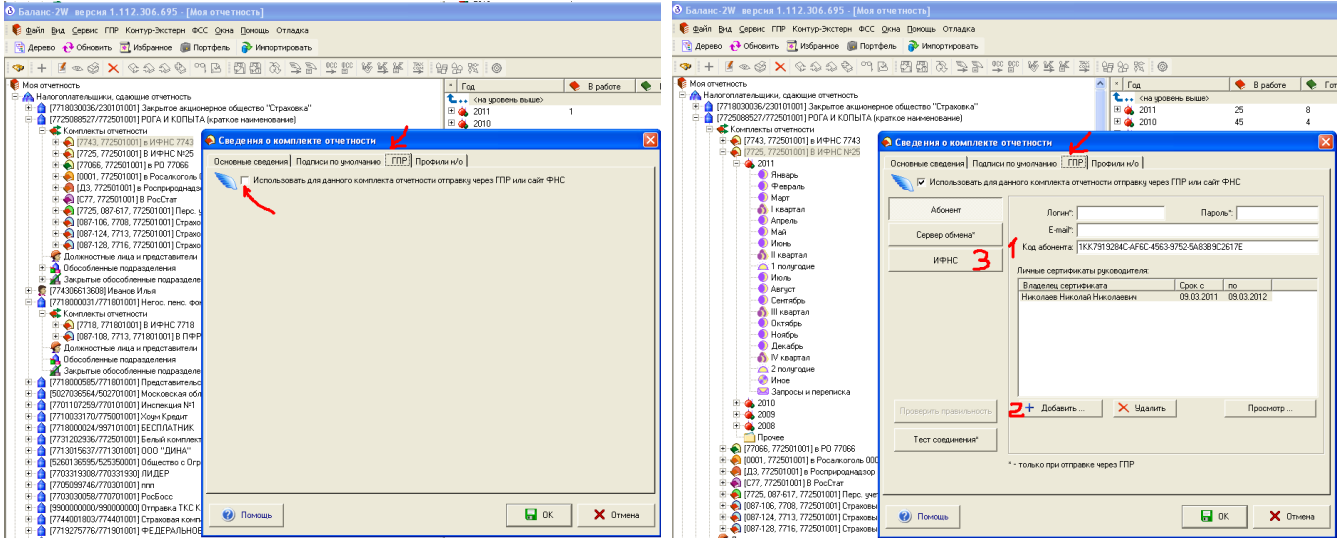

На открывшейся закладке «ГПР» необходимо ввести <u>код абонента</u>, добавить <u>личный</u> <u>сертификат</u>, которым будет подписываться отчетность в этом комплекте, и <u>выбрать ИФНС и</u> <u>сертификат ее руководителя</u>.

3. Находясь курсором на подписанном документ отчетности (в состоянии «Готов к сдаче»), выбрать пункт «Отправить в ИФНС через ГПР или сайт ФНС»:

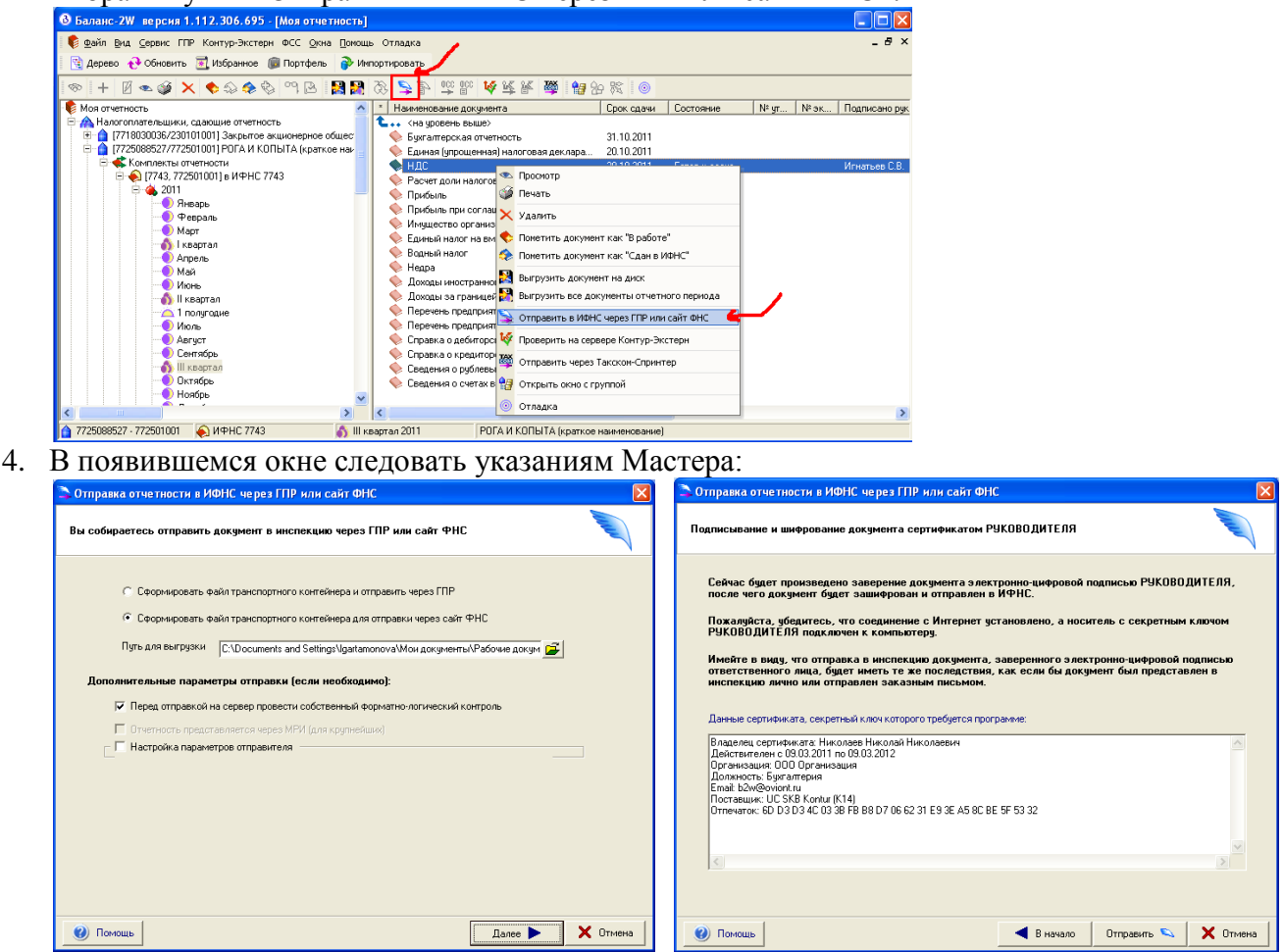

5. В результате будет сформирован транспортный контейнер, удовлетворяющий требованиям для отправки отчетности через сайт ФНС:

| 🗅 Отправка отчетности в ИФНС через ГПР или сайт ФНС                                                                                                    | ×                                                                                                    |
|----------------------------------------------------------------------------------------------------|----------------------------------------------------------------------------------------------------|
| Отправка документа                                                                                                    | and the second second sec |
| Транспортный контейнер успешно сформирован                                                                                                    |                                                                                                    |
| Экспорт документа в файл<br>Документ подписывается подписью руководителя<br>Формирование полисания отчета<br>Шифорование полисания пакета<br>Формирование письма<br>Формирование письма<br>Формирование письма<br>Формирование письма<br>С. Unocuments and Settings/Ugartamonova/Мои документы/VPaбoчие документы/B2_W/Bыrpyska/FNS_ | _7743_6915411304894                                                                                                    |
|                                                                                                    |                                                                                                    |
| <b></b>                                                                                                    |                                                                                                    |
| Помощь Открыть сайт ФНС                                                                                                    | 🗸 Закрыть                                                                                                    |

Пользователю будет предложено либо сразу же перейти на сайт ФНС для размещения контейнера, либо закрыть окно и позднее зайти на сайт.

6. Выбрав сертификат уполномоченного лица, откроется страница зашифрованного соединения:

| 💋 Internet Explorer не может отобразить эту веб-страницу - Windows Internet Explorer                                                                                                    |            |
|----------------------------------------------------------------------------------------------------|------------|
| 🚱 🗢 🙋 https://service.nalog.ru:8443/nbo/tc 💌 😚 🗙 🔎 QIP Search                                                                                                    | <b>P</b> - |
| Файл Правка Вид Избранное Сервис Справка                                                                                                    |            |
| 🖕 Избранное 🔘 Подключение                                                                                                    |            |
| Internet Expl  Выбор цифрового сертификата    Попробуйте са<br>Диагностика  Р    © Подробнее  Веб-узел, который вы хотите просмотреть, запросил<br>проверку подличности. Выберите сертификат.    © Подробнее  Имя    © Подробнее  Вогова Анна Блад  UC SKB Kontur (K14)    Тестовый сертифи  UC SKB Kontur (K14)    Подробнее  Подробнее  Ок |            |
|                                                                                                    | 7          |

7. Пользователю остается через «Обзор» выбрать транспортный контейнер, подготовленный для отправки на сайт ФНС:

| € €€                       | https://service.nalog.ru:8443/nbo/tc-up                                                                                                    | load.do 💌 j                                                                                                    | 🔒 🐓 🗙 🔎 QIP Se                                              | arch 🖉                                                                                                    |
|----------------------------|----------------------------------------------------------------------------------------------------|----------------------------------------------------------------------------------------------------|-------------------------------------------------------------|----------------------------------------------------------------------------------------------------|
| айл Прав                   | ка Вид Избранное Сервис Справка                                                                                                    | 9                                                                                                    |                                                             |                                                                                                    |
| 7 Избранное                | е 🏉 🏉 Загрузка файла - Сдача налоговой                                                                                                    | і, бухгалтерско                                                                                                    |                                                             |                                                                                                    |
| р <b>ЕДЕР</b> /<br>дача на | АЛЬНАЯ НАЛОГОВАЯ (<br>логовой, бухгалтерской отче                                                                                                    | СЛУЖБА Тности                                                                                                    | Правительство РФ<br>Минфин России                           | ООО Организация<br>ФИО: Николаев Николаеви<br>Инн: 990000000<br>Последний вход: 13.09.2011 16:35:38<br>இ Профиль |
| Главная                    | Загрузка Список переданных                                                                                                    | <u> </u>                                                                                                    |                                                             |                                                                                                    |
| траница                    | файла файлов                                                                                                    |                                                                                                    |                                                             |                                                                                                    |
| павная →                   | файла файлов<br>Загрузка файла                                                                                                    |                                                                                                    |                                                             |                                                                                                    |
| лавная →                   | файла файлов<br>Загрузка файла<br>• Накните кнопку "Обзор",<br>• Выберите подготовленный ракн<br>• Накиите кнопку "Отправить",<br>• После передачи файла произой,                                               | ее файл транспортного контейнера для пе<br>дет автоматический переход на страницу                                    | редачи.<br>проверки статуса отчета.                         |                                                                                                    |
| лавная →                   | файла  файлов    Загрузка файла  -    -  Нажните кнопку "Обзор".    -  Быберите подготовленный ранк    -  Нажните кнопку "Отправить".    -  После передачи файла произой.    Файл транспортного контейнера®:  - | ее файл транспортного контейнера для пе<br>дет автоматический переход на страницу<br>IB2_WIBыгрузкаIFNS_7743_6915411 | редачи.<br>проверки статуса отчета.<br>3048941daa38aee298f2 | 4e466_01_01_01_zjp 06sop                                                                                         |
| лавная →                   | файла  файлов    Загрузка файла                                                                                                    | ее файл транспортного контейнера для пе<br>дет автонатический переход на страницу<br>182_WBыгрузкаIFNS_7743_6915411  | редачи.<br>проверки статуса отчета.<br>3048941daa38aee298f2 | 4e466_01_01_01_zip Обзор<br>Отправить                                                                            |